# 复旦大学研究生困难生系统使用流程说明【学生】

## 一、系统访问

登录 "网上服务大厅 (http://ehall.fudan.edu.cn/)", 搜索 "研究生家庭经济困难生申请", 进入服务。

| 历史▼ 研究生家庭经济困难生 くびません 美闭捜索                                                                                                    |
|----------------------------------------------------------------------------------------------------|
| ◎ 研究生家庭经济困难生申请<br>服务分类 (投默认展示)(投服务类别展示)                                                                                                    |
| 服务角色(全部)(学生)(教职工)(二级单位)                                                                                                    |
| 服务类别 全部 (生活服务) (学生事务) (科研服务) (教务教学) (人事服务) (IT服务) (外事服务 Inf                                                                                                    |
| 服务场景<br>全部 (毕业生服务) (调查问卷) 个人基本信息 (各类管理) (各类借用) (各类证明办理) ( 窝校) (<br>研究生 (导师角色) (研究生 (学生角色) (研究生 (院系秘书)) ( 业务申请) (自助服务)                                                                                                    |
| 所属部门         全部       医学学工部       审计处       国合处       医学宣传部       科研院       党委教师工作部       基建处       (档案)         财务处       研工部       学工部       外联处       外国留学生工作处       团委       (人事处)       工会)       党委党校办公3         学校办公室       (信息办)       采招中心       资产处 |
| 捜索结果 (1) 🕐 清空结果                                                                                                    |
| ₩ 研究生家庭经济困难<br>生申请                                                                                                    |

#### 二、学生操作指南

## 1、困难生认定申请

(1) 第一次申请困难生 (如下图), 点击"申请", 填写并提交信息。

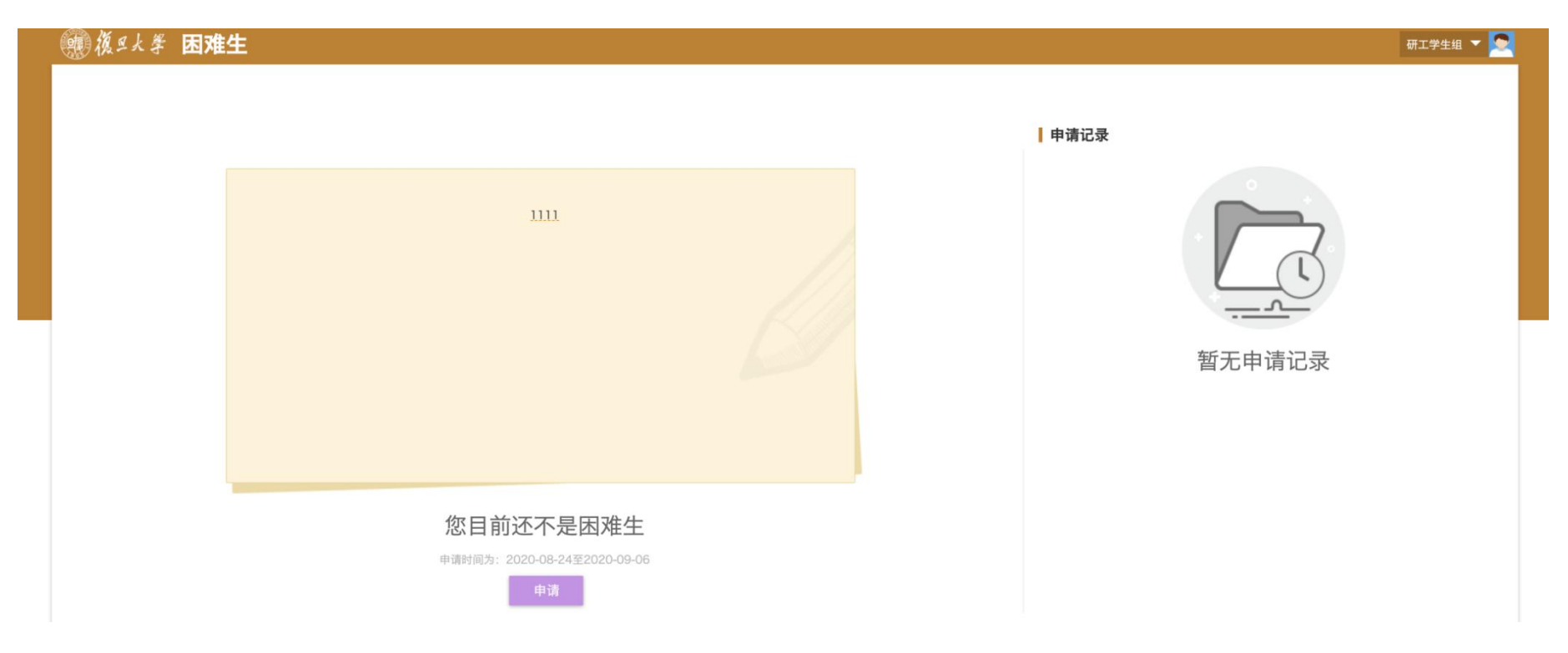

提醒:家庭成员情况部分如需增减家庭成员条目,请至"网上办事大厅 (ehall.fudan.edu.cn)"搜索《研究生学籍基本信息》,进入服务后修改家庭成员信息。如家庭成员条目无误,请点击编辑,维护家庭成员年收入和健康状况。

#### 家庭成员情况

如需增加或删除家庭成员,请进入"网上办事大厅 (ehall.fudan.edu.cn)"搜索《研究生学籍基本信息》,进入服务后修改家庭成员信息。

| 操作 | 家庭关系 🚔 姓名 🚔                                                                                                    | 证件号码 🚔 年龄 崇                                                                                                    | 职业 🚔 年收入 (元) | <br>状况 🚔 単位名称 🚔 |
|----|----------------------------------------------------------------------------------------------------|----------------------------------------------------------------------------------------------------|--------------|-----------------|
| 编辑 | 100 Aug. 100 Aug. 100 | Contraction of the local distance of the local distance of the loc |              |                 |
| 编辑 | 100 C 100 C                                                                                                    | and the second second se                                                                                                    |              |                 |
| 编辑 |                                                                                                    |                                                                                                    |              |                 |

| 操作 | 家庭关系 | 姓名  | *姓名      |     | 53 | 年龄   |     |   | ۲. | - |
|----|------|-----|----------|-----|----|------|-----|---|----|---|
| 编辑 | 父亲   | 孙亮  | * 亲属关系   | 100 | 1  | 职业   | 100 |   |    |   |
| 编辑 | 母亲   | 祁秀清 | 单位名称     |     |    |      |     |   |    |   |
| 编辑 | 本人   | 孙晓东 | *年收入 (元) |     | 1  | 健康状况 |     | * |    |   |

(2)已经提交申请的学生,可点击"详情"查看申请的进度,点击"申请表打印"可进行打印申请表;

研工学生组 🔻

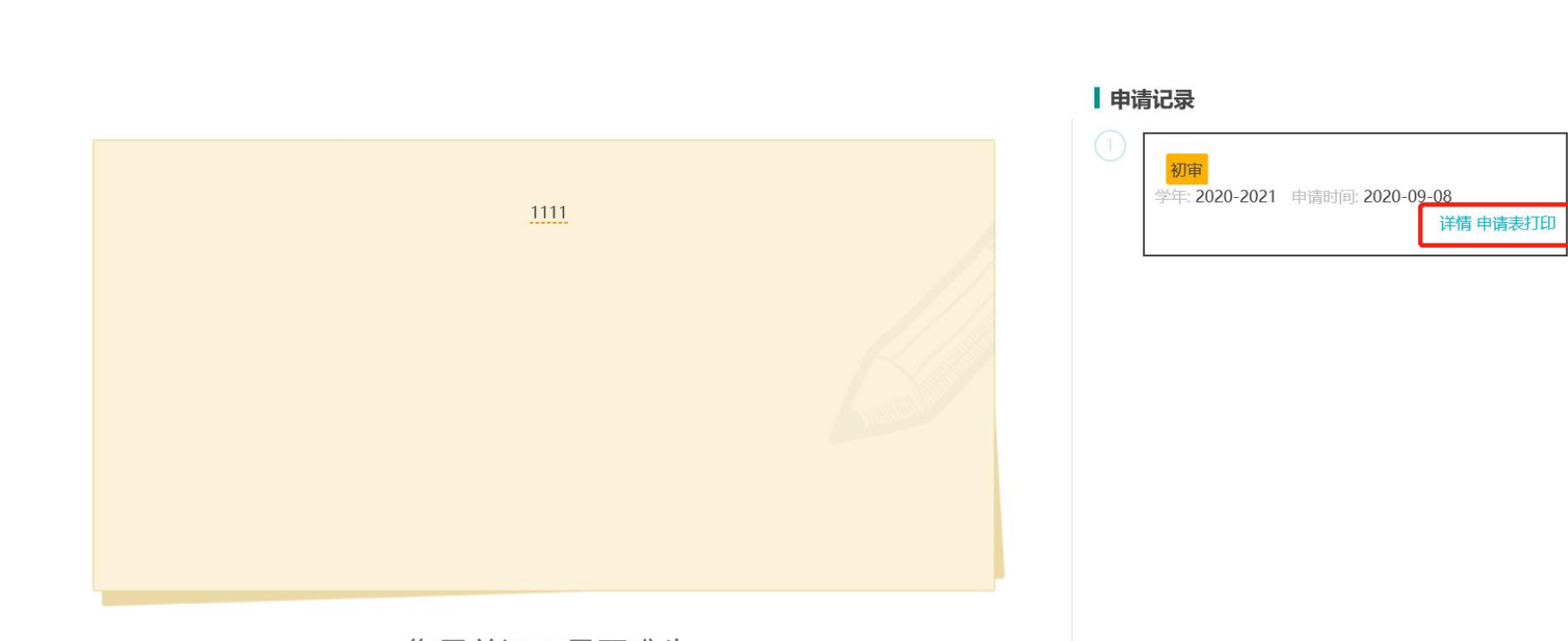

#### 您目前还不是困难生

# (3)前一学年已经申请过困难生(如下图),点击"重新申请",填写并提交信息。

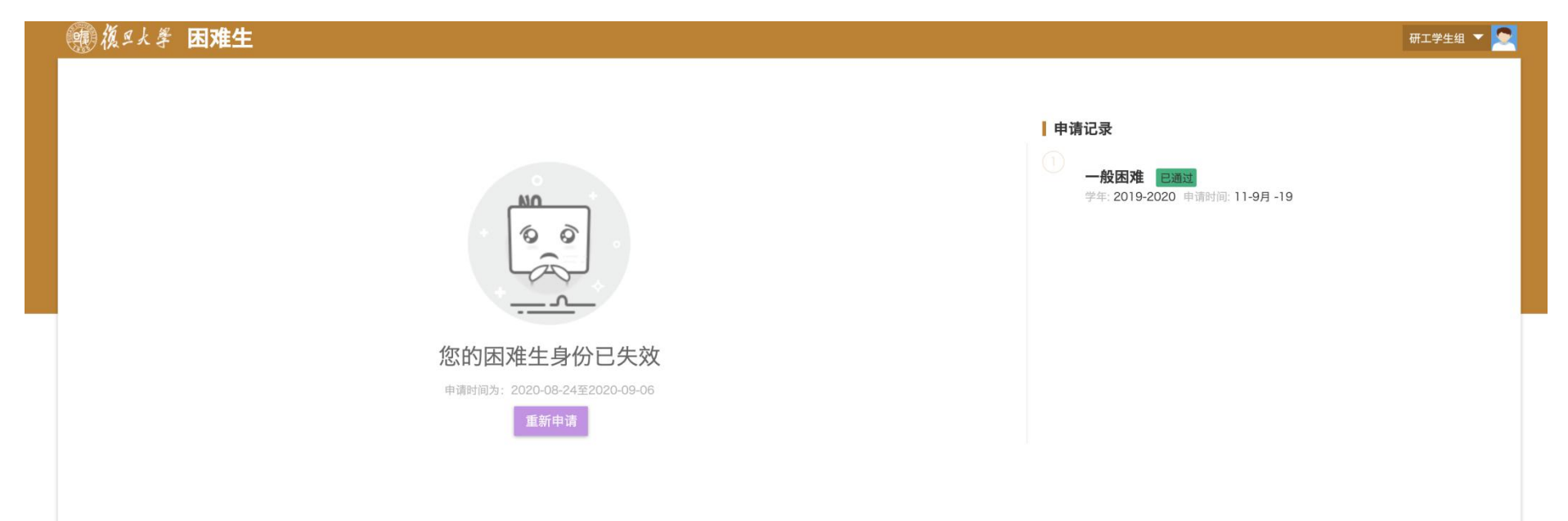

#### 2、困难生退库申请

(1)当前学年,困难生认定审核通过的学生可以申请退库。

# 点击页面右侧"详情"(见下图)查看申请记录。

|   | · 後年大学 困难生       | 研工学生组 🗙 💽                                                                                           |
|---|------------------|----------------------------------------------------------------------------------------------------|
|   |                  | ● 申请记录<br>般困难 已回过<br>学年: 2020-2021 申请时间: 2020-09-05 译情<br>2般困难 已回过<br>学年: 2019-2020 申请时间: 11-9月 -19 |
|   | 您已被认定为一般困难       |                                                                                                    |
| 点 | 、击页面最下方"申请退库"按钮。 |                                                                                                    |
|   | 申请表打印 申请退库 返回    |                                                                                                    |

# 填写"申请理由",点击确定。

| 一子校 获 页 助 情 元 前一学段是否被认定为家庭经济困难学生               | <ul> <li>是</li> <li>否</li> </ul> | 申请理由  |        |        |            |  |
|------------------------------------------------|----------------------------------|-------|--------|--------|------------|--|
| 获助时间           2020-05-30           2020-09-18 | ▲<br>→<br>冯桓旻助学金<br>获资助名称2       | 获资助名称 |        | 0/1000 | 500<br>321 |  |
|                                                |                                  |       | <br>确定 | 取消     |            |  |
| <ul> <li>1-3 总记录数 3 跳转至</li> </ul>             | 1 页                              |       |        | 1      | 毎页显示 10 👻  |  |

# (2) 查看审核进度

如下图所示, 第一个审核状态为申请审批进度, 第二个审核状态为退库审批进度。

| · · · · · · · · · · · · · · · · · · · | 研工学生组 🔻 🚬                                                                                                    |
|---------------------------------------|----------------------------------------------------------------------------------------------------|
|                                       | <ul> <li>□ 中请记录</li> <li>□ 一般困难 exact 中审</li> <li>学年: 2020-2021 申请时间: 2020-09-05</li> <li>② 一般困难 exact<br/>学年: 2019-2020 申请时间: 11-9月 -19</li> </ul> |
| 您已被认定为一般困难                            |                                                                                                    |

3、申请表打印

点击页面右侧"申请表打印"。

提交认定申请后,请双面打印申请表,签字后提交辅导员或院系研工组用于困难生认定工作。 研工部终审通过后,打印出的申请表为简表,本人签字并请院系签章后即可作为校园地国家助学贷款、 社会冠名助学金、出国(境)交流奖学金申请的证明材料使用。

| 團 復 旦 大 學 | 困难生 | 研工学生组 🔻 🚬                                                |
|-----------|-----|----------------------------------------------------------|
|           |     | ●申请记录<br>1<br>学年: 2020-2021 申请时间: 2020-09-08<br>详情 申请表打印 |
|           |     |                                                          |